# 

# Rotina da Unidade WEB Aprovação do Cardápio pela Unidade

| Índice<br>Objetivo<br>Aprovação de Cardápio Pela Unidade<br>Parâmetros de Planejamento<br>Aprovação do Cardápio pela Matriz |    |
|----------------------------------------------------------------------------------------------------|----|
| Indice<br>Objetivo<br>Aprovação de Cardápio Pela Unidade<br>Parâmetros de Planejamento<br>Aprovação do Cardápio pela Matriz |    |
| Objetivo<br>Aprovação de Cardápio Pela Unidade<br>Parâmetros de Planejamento<br>Aprovação do Cardápio pela Matriz           |    |
| Aprovação de Cardápio Pela Unidade<br>Parâmetros de Planejamento<br>Aprovação do Cardápio pela Matriz                       |    |
| Aprovação de Cardápio Pela Unidade<br>Parâmetros de Planejamento<br>Aprovação do Cardápio pela Matriz                       | 3  |
| Parâmetros de Planejamento<br>Aprovação do Cardápio pela Matriz                                                             | 4  |
| Aprovação do Cardápio pela Matriz                                                                                           | 9  |
|                                                                                                    | 13 |
|                                                                                                    | 10 |
|                                                                                                    |    |
|                                                                                                    |    |
|                                                                                                    |    |
|                                                                                                    |    |
|                                                                                                    |    |
|                                                                                                    |    |
|                                                                                                    |    |
|                                                                                                    |    |
|                                                                                                    |    |
|                                                                                                    |    |
|                                                                                                    |    |
|                                                                                                    |    |
|                                                                                                    |    |
|                                                                                                    |    |
|                                                                                                    |    |
|                                                                                                    |    |
|                                                                                                    |    |
|                                                                                                    |    |
|                                                                                                    |    |
|                                                                                                    |    |

# 

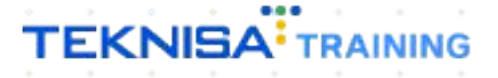

# Objetivo

Neste manual serão abordados os passos necessários para a aprovação do cardápio pela unidade. Após realizar as alterações no cardápio pela matriz, é necessária a aprovação pela unidade.

# Aprovação de Cardápio Pela Unidade

1. Selecione o **menu superior** (Imagem 1) no canto superior esquerdo.

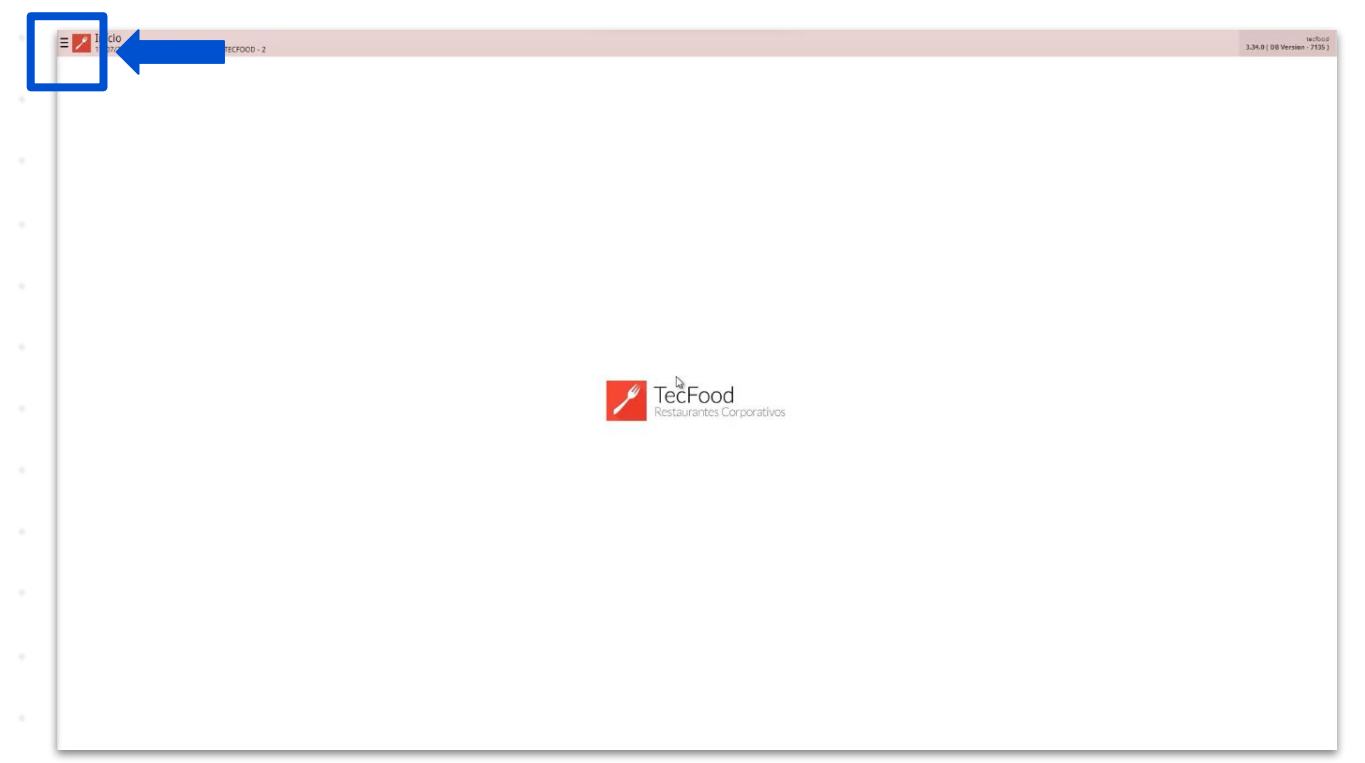

Imagem 1 – Menu Superior

2. Na **barra de pesquisa** (Imagem 2) digite "Aprovação do Cardápio pela Unidade" e selecione o resultado correspondente.

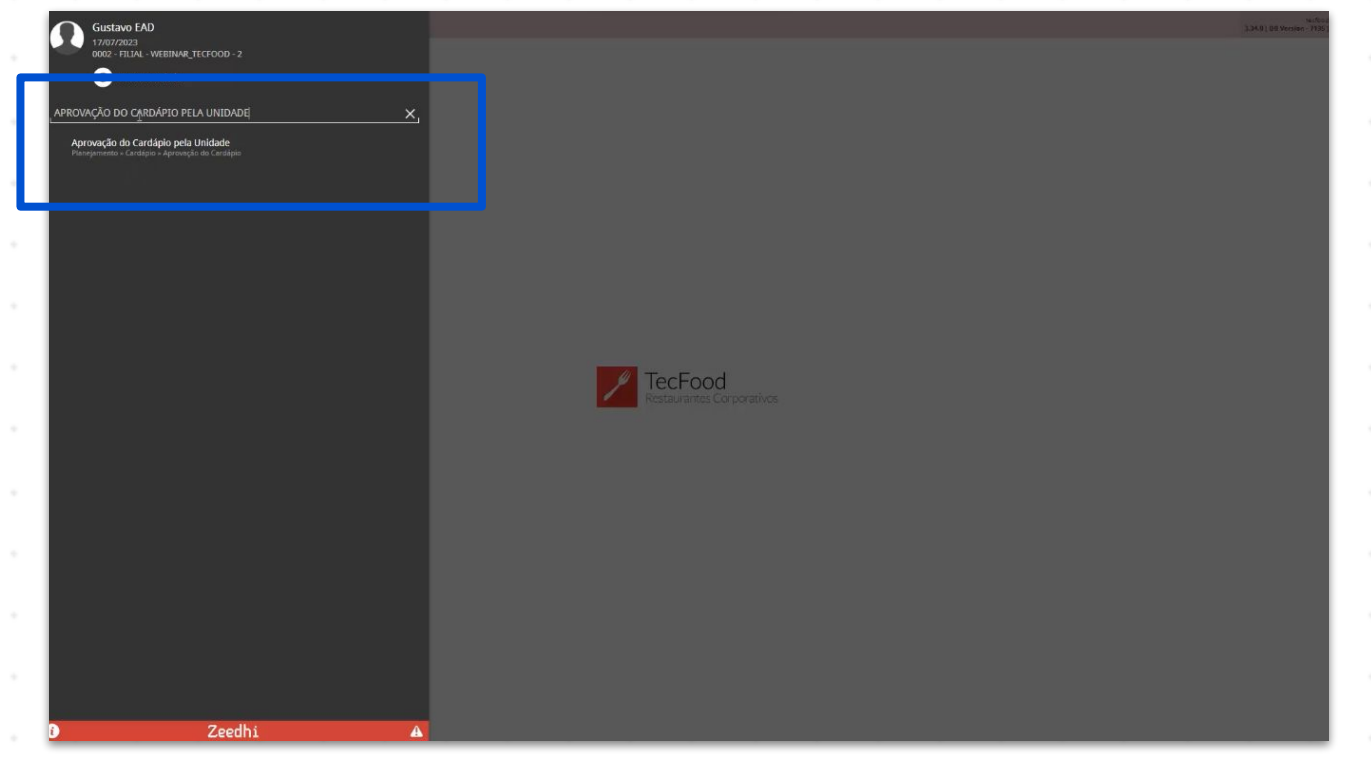

Imagem 2 - Barra de pesquisa

| Rotina da Unidado                  | e WE  | B - A | prov | vaçã | o do | Car  | dápi   | o pel | la Un | nidac | le |  |  |  |  |
|------------------------------------|-------|-------|------|------|------|------|--------|-------|-------|-------|----|--|--|--|--|
| 3. Na <b>tela de</b> 1<br>Unidade; | ficha | ame   | ento | (Im  | age  | em 3 | 8), pi | reen  | cha   | :     |    |  |  |  |  |
| Serviço;<br>Cardápio de;           |       |       |      |      |      |      |        |       |       |       |    |  |  |  |  |
| lipo de Custo                      |       |       |      |      |      |      |        |       |       |       |    |  |  |  |  |

| Set         Image: Set in the set in the set |          |
|----------------------------------------------------------------------------------------------------|----------|
|                                                                                                    |          |
| te ceite 9<br>AMAGO Broze Maddi                                                                                                    |          |
|                                                                                                    |          |
|                                                                                                    |          |
|                                                                                                    |          |
|                                                                                                    |          |
|                                                                                                    |          |
|                                                                                                    |          |
|                                                                                                    |          |
|                                                                                                    |          |
|                                                                                                    |          |
|                                                                                                    |          |
|                                                                                                    |          |
|                                                                                                    |          |
|                                                                                                    |          |
|                                                                                                    |          |
|                                                                                                    |          |
|                                                                                                    |          |
|                                                                                                    |          |
|                                                                                                    |          |
|                                                                                                    |          |
|                                                                                                    |          |
|                                                                                                    |          |
|                                                                                                    |          |
|                                                                                                    |          |
|                                                                                                    |          |
|                                                                                                    |          |
|                                                                                                    |          |
|                                                                                                    |          |
|                                                                                                    |          |
|                                                                                                    |          |
|                                                                                                    |          |
|                                                                                                    |          |
|                                                                                                    |          |
|                                                                                                    |          |
|                                                                                                    |          |
|                                                                                                    |          |
|                                                                                                    |          |
|                                                                                                    |          |
|                                                                                                    |          |
|                                                                                                    |          |
|                                                                                                    |          |
|                                                                                                    | - 10.000 |
|                                                                                                    | Confirm  |
|                                                                                                    |          |
|                                                                                                    |          |
| idem 3 – Tela de Fichamento                                                                                                    |          |

## OBSERVAÇÃO:

Para incluir todas as unidades e todos os serviços na aprovação, indique através da caixa de seleção lateral "Todas".

Para indicar unidades e serviços específicos, selecione a lupa lateral e marque apenas as opções desejadas.

Também é possível um agrupamento de unidades previamente cadastrado, através da opção "Agrupamento de Unidades".

5. Após completar as informações, selecione **Confirmar** (Imagem 4) no canto inferior direito.

|                    |           | 1.1      |
|--------------------|-----------|----------|
| amento de Unidades |           | 0        |
|                    |           |          |
| 16                 | C Todas   |          |
| 0                  |           |          |
|                    | 🔗 🧹 Todos |          |
| io de O            |           |          |
|                    |           | ŝ        |
| Custo O            |           |          |
| Médio Bruto Atual  |           | ×        |
|                    |           |          |
|                    |           |          |
|                    |           |          |
|                    |           |          |
|                    |           |          |
|                    |           |          |
|                    |           |          |
|                    |           |          |
|                    |           |          |
|                    |           |          |
|                    |           |          |
|                    |           |          |
|                    |           |          |
|                    |           |          |
|                    |           |          |
|                    |           |          |
|                    |           |          |
|                    |           |          |
|                    |           |          |
|                    |           |          |
|                    |           |          |
|                    |           |          |
|                    |           |          |
|                    |           |          |
|                    |           |          |
|                    |           |          |
|                    |           |          |
|                    |           |          |
|                    |           | Confirma |
|                    |           |          |
|                    |           |          |
|                    |           |          |

6. Na janela **Cardápios** (Imagem 5), marque através da caixa de seleção os serviços que devem ser aprovados.

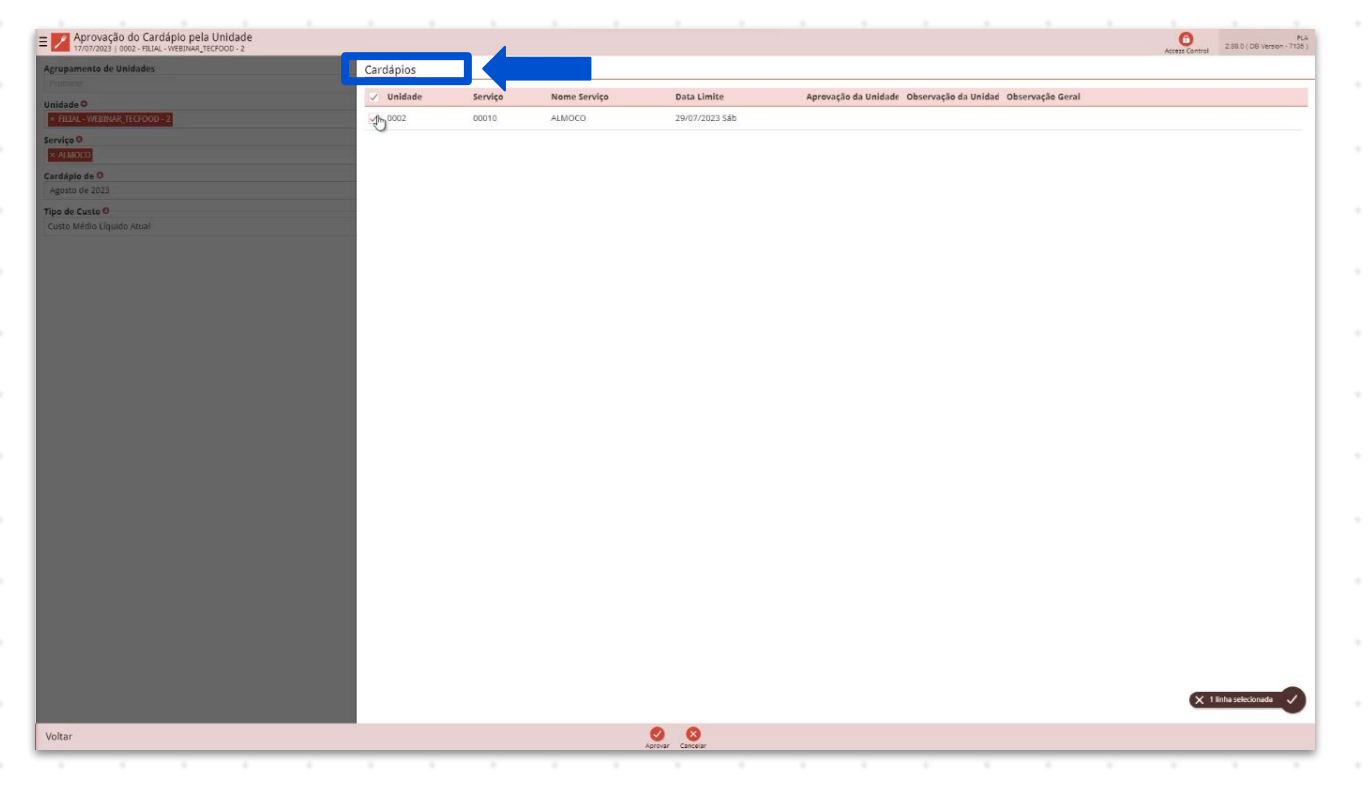

Imagem 5 – Cardápios

## TEKNISA

6

7. Em seguida, selecione Aprovar (Imagem 6).

| Unidades      | Cardápios |         |              |                |                                                            |           |
|---------------|-----------|---------|--------------|----------------|------------------------------------------------------------|-----------|
|               | 🗸 Unidade | Serviço | Nome Serviço | Data Limite    | Aprovação da Unidade Observação da Unidad Observação Geral |           |
| R TECHOOD - 2 |           | 00010   | ALMOCO       | 29/07/2023 Sáb |                                                            |           |
|               |           |         |              |                |                                                            |           |
|               |           |         |              |                |                                                            |           |
|               |           |         |              |                |                                                            |           |
|               |           |         |              |                |                                                            |           |
|               |           |         |              |                |                                                            |           |
|               |           |         |              |                |                                                            |           |
|               |           |         |              |                |                                                            |           |
|               |           |         |              |                |                                                            |           |
|               |           |         |              |                |                                                            |           |
|               |           |         |              |                |                                                            |           |
|               |           |         |              |                |                                                            |           |
|               |           |         |              |                |                                                            |           |
|               |           |         |              |                |                                                            |           |
|               |           |         |              |                |                                                            |           |
|               |           |         |              |                |                                                            |           |
|               |           |         |              |                |                                                            |           |
|               |           |         |              |                |                                                            |           |
|               |           |         |              |                |                                                            |           |
|               |           |         |              |                |                                                            |           |
|               |           |         |              |                |                                                            |           |
|               |           |         |              |                |                                                            |           |
|               |           |         |              |                |                                                            |           |
|               |           |         |              |                |                                                            |           |
|               |           |         |              |                |                                                            |           |
|               |           |         |              |                |                                                            | × 1 linha |
|               |           |         |              | 0 0            |                                                            |           |
|               |           |         |              | Aprovar        |                                                            |           |

Imagem 6 – Aprovar

8. Na tela de confirmação (Imagem 7), confirme a operação.

| E Aprovação do Cardápio pela Unidade         |           |         |              |                       |                                                            | Actess Control 2.38.5 (06 Version - 7125) |
|----------------------------------------------|-----------|---------|--------------|-----------------------|------------------------------------------------------------|-------------------------------------------|
| Agrupamente de Unidades                      | Cardápios |         |              |                       |                                                            |                                           |
| Unidade O                                    | 🖉 Unidade | Serviço | Nome Serviço | Data Limite           | Aprovação da Unidade Observação da Unidad Observação Geral |                                           |
| HILMS - WEARANG TEXTON - 2                   | ✓ 0002    | 00010   | ALMOCO       | 29/07/2023 5áb        |                                                            |                                           |
| Service T                                    |           |         |              |                       |                                                            |                                           |
| Cardipie de D                                |           |         |              |                       |                                                            |                                           |
| Agosta Ac 2012                               |           |         |              |                       |                                                            |                                           |
| Typo de Custo O<br>Costo Nerdo Listado Arcal |           |         |              |                       |                                                            |                                           |
|                                              |           |         |              |                       |                                                            |                                           |
|                                              |           |         |              |                       |                                                            |                                           |
|                                              |           |         |              |                       |                                                            |                                           |
|                                              |           |         |              |                       |                                                            |                                           |
|                                              |           |         |              |                       |                                                            |                                           |
|                                              |           |         | Confirm      | ?                     |                                                            |                                           |
|                                              |           |         | Connin       | nar operaçao <i>r</i> |                                                            |                                           |
|                                              |           |         | Sim          | Não                   |                                                            |                                           |
|                                              |           |         |              |                       |                                                            |                                           |
|                                              |           |         |              |                       |                                                            |                                           |
|                                              |           |         |              |                       |                                                            |                                           |
|                                              |           |         |              |                       |                                                            |                                           |
|                                              |           |         |              |                       |                                                            |                                           |
|                                              |           |         |              |                       |                                                            |                                           |
|                                              |           |         |              |                       |                                                            |                                           |
|                                              |           |         |              |                       |                                                            |                                           |
|                                              |           |         |              |                       |                                                            |                                           |
|                                              |           |         |              |                       |                                                            |                                           |
|                                              |           |         |              |                       |                                                            | 🗙 1 linha selecionada 🗸                   |
| John                                         |           |         |              | 0                     |                                                            |                                           |
|                                              |           |         | 1            | var Cancelar          |                                                            |                                           |

Imagem 7 – Tela de Confirmação

9. Ao aparecer uma **caixa** (Imagem 8) confirmando a aprovação, selecione "OK".

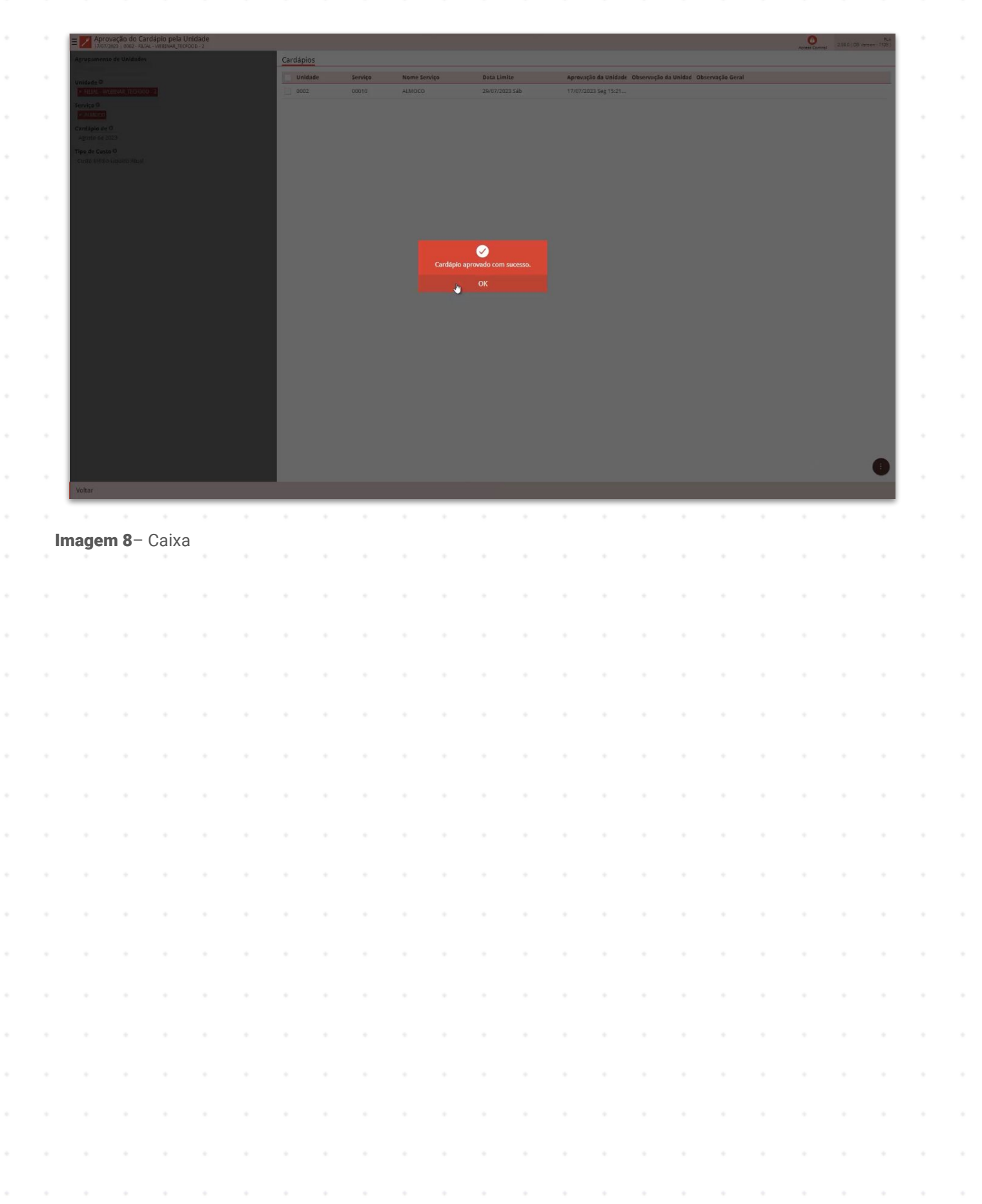

# Parâmetros de Planejamento

1. Selecione o menu superior (Imagem 9) à esquerda.

| Aprovitão do Cardánio nela Unidade |           |         |              |                |                                                             | 0              | PLA<br>2.88.0 ( DB Version - 7135 ) |
|------------------------------------|-----------|---------|--------------|----------------|-------------------------------------------------------------|----------------|-------------------------------------|
| amento, e Unidades                 | Cardápios |         |              |                |                                                             | Access Control |                                     |
| Printerarye.                       | Haldada   | Familia | Name fandes  | Boto Uselin    | annunda de traldede . Obenensão de traldesi. Obenensão Guel |                |                                     |
| Unidade O                          | Unidade   | serviço | Nome serviço | Data Limite    | Aprovação da Unidade Observação da Unidad Observação Gerai  |                |                                     |
| * HILAL-WEBINARCHECHOOD-2          | 0002      | 00010   | ALMOCO       | 29/07/2023 580 | 1//0//2023 Seg 15:21                                        |                |                                     |
| × ALMACC                           |           |         |              |                |                                                             |                |                                     |
| Cardápio de O                      |           |         |              |                |                                                             |                |                                     |
| Agosto de 2023                     |           |         |              |                |                                                             |                |                                     |
| Tipo de Custo O                    |           |         |              |                |                                                             |                |                                     |
| Custo Médio Liquido Atual          |           |         |              |                |                                                             |                |                                     |
|                                    |           |         |              |                |                                                             |                |                                     |
|                                    |           |         |              |                |                                                             |                |                                     |
|                                    |           |         |              |                |                                                             |                |                                     |
|                                    |           |         |              |                |                                                             |                |                                     |
|                                    |           |         |              |                |                                                             |                |                                     |
|                                    |           |         |              |                |                                                             |                |                                     |
|                                    |           |         |              |                |                                                             |                |                                     |
|                                    |           |         |              |                |                                                             |                |                                     |
|                                    |           |         |              |                |                                                             |                |                                     |
|                                    |           |         |              |                |                                                             |                |                                     |
|                                    |           |         |              |                |                                                             |                |                                     |
|                                    |           |         |              |                |                                                             |                |                                     |
|                                    |           |         |              |                |                                                             |                |                                     |
|                                    |           |         |              |                |                                                             |                |                                     |
|                                    |           |         |              |                |                                                             |                |                                     |
|                                    |           |         |              |                |                                                             |                |                                     |
|                                    |           |         |              |                |                                                             |                |                                     |
|                                    |           |         |              |                |                                                             |                |                                     |
|                                    |           |         |              |                |                                                             |                |                                     |
|                                    |           |         |              |                |                                                             |                |                                     |
|                                    |           |         |              |                |                                                             |                |                                     |
|                                    |           |         |              |                |                                                             |                |                                     |
|                                    |           |         |              |                |                                                             |                |                                     |
| Voltar                             |           |         |              |                |                                                             |                |                                     |
|                                    |           |         |              |                |                                                             |                |                                     |

Imagem 9 – Menu Superior

2. Digite "Parâmetros de Planejamento" na **barra de pesquisa** (Imagem 10) e selecione o resultado correspondente.

| Gustavo EAD<br>17/67/2023<br>DOD - ELIAI - WERINAR TECEDOD - 2                                                                               |         |              |                |                                                            | Access Convers |
|----------------------------------------------------------------------------------------------------|---------|--------------|----------------|------------------------------------------------------------|----------------|
| G Trocar Unidade                                                                                                    | Serviço | Nome Serviço | Data Limite    | Aprovação da Unidade Observação da Unidad Observação Geral |                |
| PARÀMETROS DE PLANEJAMENTO X,<br>Paràmetros de Planejamento<br>Parametra aufor a Planejamento<br>Parametra aufor a Planejamento<br>Parametra |         | ALMOCO       | 29/07/2023 Sab | 17/072023 Seg 1521                                         |                |
|                                                                                                    |         |              |                |                                                            |                |
|                                                                                                    |         |              |                |                                                            |                |
|                                                                                                    |         |              |                |                                                            |                |
|                                                                                                    |         |              |                |                                                            |                |
|                                                                                                    |         |              |                |                                                            | 6              |
| <b>0</b>                                                                                                    |         |              |                |                                                            |                |

Imagem 10 – Barra de Pesquisa

# TEKNISA

3. Selecione a aba **Unidade** (Imagem 11).

|                                                                                                    |                 |        |                          | Access Contro                                                                                                    |             |     |
|----------------------------------------------------------------------------------------------------|-----------------|--------|--------------------------|----------------------------------------------------------------------------------------------------|-------------|-----|
| iai Omdade                                                                                                    |                 |        |                          |                                                                                                    |             | -   |
| 02   FILIAL - WEBINAR, TECFOOD - 2                                                                                                    |                 |        |                          |                                                                                                    |             |     |
| râmetros                                                                                                    |                 |        |                          |                                                                                                    |             |     |
| initian de Velded.                                                                                                    |                 |        |                          |                                                                                                    |             | -   |
| rametros da unicade                                                                                                    |                 |        |                          |                                                                                                    |             | -   |
| Francjunencu<br>z Tvitra a Cardina a                                                                                                    |                 |        |                          |                                                                                                    |             |     |
| - Sama Companyo                                                                                                    |                 |        |                          |                                                                                                    |             |     |
| s Mane / Ardésia Diária                                                                                                    |                 |        |                          |                                                                                                    |             |     |
| , Menc (antidain Semanal                                                                                                    |                 |        |                          |                                                                                                    |             |     |
| Mens. Cardiario Mensal                                                                                                    |                 |        |                          |                                                                                                    |             |     |
| Configuração do Prato                                                                                                    |                 |        |                          |                                                                                                    |             |     |
| Remujsi An/Retirada nor Prato                                                                                                    |                 |        |                          |                                                                                                    |             |     |
| s Cálculo do Consumo Blanelado                                                                                                    |                 |        |                          |                                                                                                    |             |     |
| » Dados para Transporte                                                                                                    |                 |        |                          |                                                                                                    |             |     |
| • Producão e Distribuição                                                                                                    |                 |        |                          |                                                                                                    |             |     |
|                                                                                                    |                 |        |                          |                                                                                                    |             |     |
|                                                                                                    |                 |        |                          |                                                                                                    |             |     |
|                                                                                                    |                 |        |                          |                                                                                                    |             | E   |
| aom 11 – Unidada                                                                                                    |                 |        |                          |                                                                                                    |             | Đ   |
| <b>gem 11</b> – Unidade                                                                                                    |                 |        |                          |                                                                                                    |             | E   |
| <b>gem 11</b> – Unidade                                                                                                    |                 |        |                          |                                                                                                    |             | E   |
| <b>gem 11</b> – Unidade                                                                                                    | · ·             | · ·    |                          | •                                                                                                    |             | Ex  |
| <b>gem 11</b> – Unidade                                                                                                    | · ·             | · ·    |                          | •                                                                                                    | •           | Ex  |
| gem 11 - Unidade<br>Em seguida, selecione a opcão <b>Planeiament</b> o                                                                                                    | (Image          | 2m 12  |                          | -                                                                                                    | -           | E   |
| <b>gem 11</b> – Unidade<br>. Em seguida, selecione a opção <b>Planejamento</b>                                                                                                    | <b>o</b> (Image | em 12) | ).                       | -                                                                                                    | -           | Đ   |
| <b>gem 11</b> – Unidade<br>. Em seguida, selecione a opção <b>Planejamento</b>                                                                                                    | o (Image        | em 12) | , a<br>, a<br>, a<br>, a | -                                                                                                    |             | E   |
| <b>gem 11</b> – Unidade<br>. Em seguida, selecione a opção <b>Planejamento</b>                                                                                                    | o (Image        | em 12) | , a<br>, a<br>, a        | -                                                                                                    |             | Đ   |
| n <b>gem 11</b> – Unidade<br>. Em seguida, selecione a opção <b>Planejamento</b>                                                                                                    | o (Image        | em 12) | ).                       |                                                                                                    |             | Ex  |
| ngem 11 – Unidade<br>. Em seguida, selecione a opção <b>Planejamento</b>                                                                                                    | o (Image        | em 12) | ).                       | Access Concess                                                                                                    | 2800(DB V   | Ex  |
| ngem 11 – Unidade<br>. Em seguida, selecione a opção <b>Planejamento</b>                                                                                                    | o (Image        | em 12) | ).                       | Control Control                                                                                                    | 2880 ( DB V | Ex  |
| ngem 11 – Unidade<br>. Em seguida, selecione a opção Planejamento<br>Protecto de Planejamento<br>Protecto de Planejamento<br>Protecto de Planejamento                                                                                                    | o (Image        | em 12) | ).                       | Activity Constant                                                                                                    | 2880(DB V   | Ex  |
| ngem 11 – Unidade<br>. Em seguida, selecione a opção Planejamento<br>Ministra (Marine Marine Mari   | o (Image        | em 12) | ).                       | Core Core                                                                                                    | 2880(089    | Ex  |
| ngem 11 – Unidade<br>. Em seguida, selecione a opção Planejamento<br>Materia (Materia)<br>2) FILL-WEBMA_TECTOOD-2<br>2) FILL-WEBMA_TECTOOD-2<br>2) FILL-WEBMA_TECTOOD-2                                                                                                    | o (Image        | em 12) | ).                       | Acres Corre                                                                                                    | 280 ( 28 v  | Ex  |
| ngem 11 – Unidade<br>. Em seguida, selecione a opção Planejamento<br>Protectional de Planejamento<br>Interes<br>Interes<br>Interes                                                                                                    | o (Image        | em 12) | ).                       | Contraction of the second second seco | 280(084     | Ext |
| ngem 11 – Unidade<br>. Em seguida, selecione a opção Planejamento<br>Protectiones rate-vestearizantes<br>vestearizada e vestearizada e vestearizada | o (Image        | em 12) | ).                       | Control Control                                                                                                    | 2800(DB V   | E   |

| » Mens. Cardápio Diário         |  |  |  |  |  |      |  |  |     | _     |
|---------------------------------|--|--|--|--|--|------|--|--|-----|-------|
| » Mens. Cardápio Semanal        |  |  |  |  |  |      |  |  |     |       |
| » Mens. Cardápio Mensal         |  |  |  |  |  |      |  |  |     |       |
| » Configuração do Prato         |  |  |  |  |  |      |  |  |     | _     |
| » Requisição/Retirada por Prato |  |  |  |  |  |      |  |  |     |       |
| » Cálculo do Consumo Planejado  |  |  |  |  |  |      |  |  |     |       |
| » Dados para Transporte         |  |  |  |  |  |      |  |  |     | -     |
| » Produção e Distribuição       |  |  |  |  |  |      |  |  |     |       |
| » Efetivos                      |  |  |  |  |  |      |  |  |     | -     |
|                                 |  |  |  |  |  |      |  |  |     | _     |
|                                 |  |  |  |  |  |      |  |  |     | _     |
|                                 |  |  |  |  |  |      |  |  |     | _     |
|                                 |  |  |  |  |  |      |  |  |     | _     |
|                                 |  |  |  |  |  |      |  |  |     | _     |
|                                 |  |  |  |  |  |      |  |  |     | _     |
|                                 |  |  |  |  |  |      |  |  |     | _     |
|                                 |  |  |  |  |  |      |  |  |     | _     |
|                                 |  |  |  |  |  |      |  |  |     | _     |
|                                 |  |  |  |  |  |      |  |  |     | _     |
|                                 |  |  |  |  |  |      |  |  |     | _     |
|                                 |  |  |  |  |  |      |  |  | Exp | ortar |
|                                 |  |  |  |  |  | <br> |  |  |     | -     |
|                                 |  |  |  |  |  |      |  |  |     |       |
|                                 |  |  |  |  |  |      |  |  |     |       |

**Imagem 12** – Planejamento

TEKNISA

5. Se direcione para o grupo **Cálculo Necessidade de Compras** (Imagem 13).

| 17/07/2023   0002 - FILIAL - WEBINAR_TECFOOD - 2 |                                                                                               |                                                          | Access Control 2.88.0 ( DB | 3 Version - 7 |
|--------------------------------------------------|-----------------------------------------------------------------------------------------------|----------------------------------------------------------|----------------------------|---------------|
| Geral Unidade                                    | Planejamento - 0002   FILIAL - WEBINAR_TECFOOD - 2                                            |                                                          |                            |               |
| Unidade 9                                        | Planejamento Verificar Consumo Fixo/Per Capita                                                |                                                          |                            |               |
| 0002   FILIAL - WEBINAR_TECFOOD - 2              | Total de Comensais                                                                            |                                                          |                            |               |
| Parâmetros                                       | Consiste Produto com Preço Zero na Receita                                                    | Bloqueia Cardápio em Dia Não Útil                        |                            |               |
| Parāmetros da Unidade                            | Verifica Custo Padrão na Montagem do Cardápio                                                 | Visualiza Custos no Fechamento do Cardápio               |                            |               |
| » Planejamento                                   | Pesquisa por Grupo de Prato no Cardápio                                                       |                                                          |                            |               |
| » Safra e Cardápio                               | Verifica Soma dos Comensais dos Pratos Não Opção                                              |                                                          |                            |               |
| » Elaboração do Cardápio                         | Copia serviço incluído na central para unidades agregadas                                     |                                                          |                            |               |
| » Mens. Cardápio Diário                          |                                                                                               |                                                          |                            |               |
| » Mens. Cardápio Semanal                         | <ul> <li>Restrições Contratuais</li> </ul>                                                    |                                                          |                            |               |
| » Mens, Cardápio Mensal                          | Verifica Restrições Contratuais no Cardápio                                                   | Verifica Restrições Contratuais na Aprovação do Cardápio |                            |               |
| » Configuração do Prato                          | ✓ Cálculo Necessidade de Compras                                                              |                                                          |                            |               |
| » Requisição/Retirada por Prato                  | Verifica Custo Padrão                                                                         |                                                          |                            |               |
| » Cálculo do Consumo Planejado                   | Tipo de Custo                                                                                 | Índice do Custo Padrão                                   |                            |               |
| » Dados para Transporte                          |                                                                                               |                                                          | 0,00                       |               |
| » Produção e Distribuição                        | Utiliza Retirada do Merenda com Base no Inventário                                            |                                                          |                            |               |
| » Efetivos                                       | Incluir Produto na Retirada do Merenda com Base no Inventário                                 |                                                          |                            |               |
|                                                  | Bloqueia Necessidade de Compras (Previsão de Consumo) para Servicos Não Aprovados pela Matriz |                                                          |                            |               |
|                                                  | Enviar Email na Liberação/Aprovação do Cardápio                                               |                                                          |                            |               |
|                                                  | Validação de Cardánio                                                                         |                                                          |                            |               |
|                                                  | Utiliza Validação de Cardánio                                                                 |                                                          |                            |               |
|                                                  | Riesueis Resultingo                                                                           |                                                          |                            |               |
|                                                  | undreia vedaisitan                                                                            |                                                          |                            |               |
|                                                  | Bioquela Liberação de Cardápio para Unidades                                                  |                                                          |                            |               |
|                                                  | Bloqueia Aprovação de Cardápio pela Unidade                                                   |                                                          |                            |               |
|                                                  | Bloquela Aprovação de Cardápio pela Matriz                                                    |                                                          |                            |               |
| ✓ Voltar                                         | 2                                                                                             |                                                          |                            |               |

Imagem 13 – Cálculo Necessidade de Compras

6. Verifique se a opção **Enviar Email na Liberação/Aprovação do Cardápio** (Imagem 14) está selecionada.

| . Heldede                                  | Planejamento - 0002   FILIAL - WEBINAR_TECFOOD - 2                                            |                                                          |      |  |
|--------------------------------------------|-----------------------------------------------------------------------------------------------|----------------------------------------------------------|------|--|
| Geral Unidade                              | Planejamento Verificar Consumo Fixo/Per Capita                                                |                                                          |      |  |
| Unidade O                                  | Calculo de Custo Per Capita<br>Total de Començais                                             |                                                          |      |  |
| 0002   FILIAL - WEBINAR, TELFOOD - 2       | / Consiste Produto nom Prano Terro Terro na Beneira                                           | Bloquela Cardánio em Dia Não Úril                        |      |  |
| Parâmetros                                 |                                                                                               |                                                          |      |  |
| Parâmetros da Unidade                      | Verifica Custo Padrao na Montagem do Cardapio                                                 | visualiza custos no Pecnamento do Cardapio               |      |  |
| » Planejamento                             | Pesquisa por Grupo de Prato no Cardápio                                                       |                                                          |      |  |
| » Safra e Cardápio                         | Verifica Soma dos Comensais dos Pratos Não Opção                                              |                                                          |      |  |
| <ul> <li>Elaboração do Cardápio</li> </ul> | Copia serviço incluído na central para unidades agregadas                                     |                                                          |      |  |
| » Mens. Cardápio Diário                    |                                                                                               |                                                          |      |  |
| » Mens. Cardápio Semanal                   | <ul> <li>Restrições Contratuais</li> </ul>                                                    |                                                          |      |  |
| » Mens. Cardápio Mensal                    | Verifica Restrições Contratuais no Cardápio                                                   | Verifica Restrições Contratuais na Aprovação do Cardápio |      |  |
| » Configuração do Prato                    | <ul> <li>Cálculo Necessidade de Compras</li> </ul>                                            |                                                          |      |  |
| » Requisição/Retirada por Prato            | Verifica Custo Padrão                                                                         |                                                          |      |  |
| » Cálculo do Consumo Planejado             | Tipo de Custo                                                                                 | Índice do Custo Padrão                                   |      |  |
| » Dados para Transporte                    |                                                                                               |                                                          | 0,00 |  |
| » Produção e Distribuição                  | Utiliza Retirada do Merenda com Base no Inventário                                            |                                                          |      |  |
| » Efetivos                                 | Incluir Produto na Retirada do Merenda com Base no Inventário                                 |                                                          |      |  |
|                                            | Rionueia Nocessidade de Compras (Previsão de Consumo) para Serviços Não Aprovados pela Matriz |                                                          |      |  |
|                                            | Enviar Email na Liberacijo/Aprovacijo do Cardápio                                             |                                                          |      |  |
|                                            |                                                                                               |                                                          |      |  |
|                                            | <ul> <li>Validação de Cardápio</li> </ul>                                                     |                                                          |      |  |
|                                            | Utiliza Validação de Cardâpio                                                                 |                                                          |      |  |
|                                            | Bloqueia Requisição                                                                           |                                                          |      |  |
|                                            | Bloquela Liberação de Cardápio para Unidades                                                  |                                                          |      |  |
|                                            | Bloqueia Aprovação de Cardápio pela Unidade                                                   |                                                          |      |  |
|                                            | Bloqueia Aprovação de Cardápio pela Matriz                                                    |                                                          |      |  |
| ( Voltar                                   | Q                                                                                             |                                                          |      |  |

Imagem 14 - Enviar Email na Liberação/Aprovação do Cardápio

## TEKNISA

7. Caso não esteja, selecione **Editar** (Imagem 15) e faça a alteração.

| Parâmetros de Planejamento<br>17/07/2023   0002 - FILIAL - WEBINAR_TECFOOD - 2 |                                                                                               |                                                          | Access Control | 2.88.0 ( DB Version - 1 |
|--------------------------------------------------------------------------------|-----------------------------------------------------------------------------------------------|----------------------------------------------------------|----------------|-------------------------|
| Geral Unidade                                                                  | Planejamento - 0002   FILIAL - WEBIMAR_TECFOOD - 2                                            |                                                          |                |                         |
| Unidado O                                                                      | Planejamento Verificar Consumo Fixo/Per Capita                                                |                                                          |                |                         |
| 0002   FILIAL - WEBINAR_TECFOOD - 2                                            | Total de Comensais                                                                            |                                                          |                |                         |
| Parâmetros                                                                     | Consiste Produto com Preço Zero na Receita                                                    | Bloqueia Cardápio em Dia Não Útil                        |                |                         |
| Parāmetros da Unidade                                                          | Verifica Custo Padrão na Montagem do Cardápio                                                 | Visualiza Custos no Fechamento do Cardápio               |                |                         |
| » Planejamento                                                                 | Pesquisa por Grupo de Prato no Cardápio                                                       |                                                          |                |                         |
| » Safra e Cardápio                                                             | Verifica Soma dos Comensais dos Pratos Não Opção                                              |                                                          |                |                         |
| <ul> <li>Elaboração do Cardápio</li> </ul>                                     | Copia serviço incluído na central para unidades agregadas                                     |                                                          |                |                         |
| » Mens. Cardápio Diário                                                        |                                                                                               |                                                          |                |                         |
| » Mens. Cardápio Semanal                                                       | <ul> <li>Restrições Contratuais</li> </ul>                                                    |                                                          |                |                         |
| » Mens. Cardápio Mensal                                                        | Verifica Restrições Contratuais no Cardápio                                                   | Verifica Restrições Contratuais na Aprovação do Cardápio |                |                         |
| » Configuração do Prato                                                        | <ul> <li>Cálculo Necessidade de Compras</li> </ul>                                            |                                                          |                |                         |
| » Requisição/Retirada por Prato                                                | Verifica Custo Padrão                                                                         |                                                          |                |                         |
| » Cálculo do Consumo Planejado                                                 | Tipo de Custo                                                                                 | Índice do Custo Padrão                                   |                |                         |
| » Dados para Transporte                                                        |                                                                                               |                                                          | 0.00           |                         |
| » Produção e Distribuição                                                      | Utiliza Retirada do Merenda com Base no Inventário                                            |                                                          |                |                         |
| » Efetivos                                                                     | Tacluir Braduta na Batirada da Maxanda com Baco na Tavantácia                                 |                                                          |                |                         |
|                                                                                |                                                                                               |                                                          |                |                         |
|                                                                                | Bloqueia Necessidade de Compras (Previsão de Consumo) para Serviços Não Aprovados pela Matriz |                                                          |                |                         |
|                                                                                | Enviar Email na Liberação/Aprovação do Cardápio                                               |                                                          |                |                         |
|                                                                                | ✓ Validação de Cardápio                                                                       |                                                          |                | 3                       |
|                                                                                | Utiliza Validação de Cardápio                                                                 |                                                          |                |                         |
|                                                                                | Bloqueia Requisição                                                                           |                                                          |                |                         |
|                                                                                |                                                                                               |                                                          |                |                         |
|                                                                                | Bloquela Liberação de Cardapio para Unidades                                                  |                                                          |                |                         |
|                                                                                | Bloqueia Aprovação de Cardápio pela Unidade                                                   |                                                          |                |                         |
|                                                                                | Bioqueia Aprovação de Cardápio pela Matriz                                                    |                                                          |                |                         |
|                                                                                |                                                                                               |                                                          |                |                         |
| < Voltar                                                                       |                                                                                               |                                                          |                |                         |

#### Imagem 15 - Editar

8. Em seguida, selecione **Salvar** (Imagem 16) no canto inferior direito.

| WWW.2023   0002 - HEIAE - WEBINAK TECHOOD - 2 | Number OF LETAL MEETING TECTOR 2                                                           |                                                            | Access Control |
|-----------------------------------------------|--------------------------------------------------------------------------------------------|------------------------------------------------------------|----------------|
| ent Unidade                                   | Planejamento - 0002   FILIAL - WEBINAR_TECFOOD - 2                                         |                                                            |                |
| nidade O                                      | Planejamento venicar consomo Hosper Capita                                                 |                                                            |                |
| 0002   FILIAL - WEBINAR_TECFDOD - 2           | Cálculo de Custo Per Capita                                                                |                                                            |                |
|                                               | Total de Comensais                                                                         |                                                            | v              |
| Parâmetros                                    | Consiste Produto com Preço Zero na Receita                                                 | Bloqueia Cardápio em Dia Não Útil                          |                |
| Parâmetros da Unidade                         | Verifica Custo Padrão na Montagem do Cardápio                                              | Visualiza Custos no Fechamento do Cardápio                 |                |
| » Planejamento                                |                                                                                            |                                                            |                |
|                                               | Pesquisa por Grupo de Prato no Cardápio                                                    |                                                            |                |
| - Flaboração do Cardãolo                      | Verifica Soma dos Comensais dos Pratos Não Opção                                           |                                                            |                |
| <ul> <li>Mens. Cardápio Diário</li> </ul>     | Copia serviço incluído na central para unidades agregadas                                  |                                                            |                |
| + Mens. Cardápio Semanal                      | ✓ Restrições Contratuais                                                                   |                                                            |                |
| » Mens, Cardápio Mensal                       | Varifira Bastrichas Contratuais no Cardánio                                                | / Verifica Restricões Contratuais na Annovação do Cardânio |                |
| » Configuração do Prato                       | Verman Rescriptes contractions to canadiate                                                |                                                            |                |
| » Requisição/Retirada por Prato               | <ul> <li>Cálculo Necessidade de Compras</li> </ul>                                         |                                                            |                |
| » Cálculo do Consumo Planejado                | Verifica Custo Padrão                                                                      |                                                            |                |
| » Darlos para Transporte                      | Tipo de Custo                                                                              | Índice do Custo Padrão                                     |                |
|                                               |                                                                                            | ×                                                          | 0,00           |
| = Produção e Distribuição                     |                                                                                            |                                                            |                |
| a Efetivos                                    | Utiliza Retirada do Merenda com Base no Inventario                                         |                                                            |                |
|                                               | Incluir Produto na Retirada do Merenda com Base no Inventário                              |                                                            |                |
|                                               | Bloqueia Necessidade de Compras (Previsão de Consumo) para Serviços Não Aprovados pela Mat | tiz                                                        |                |
|                                               | Enviar Email na Liberação/Aprovação do Cardápio                                            |                                                            |                |
|                                               | <ul> <li>Validação de Cardápio</li> </ul>                                                  |                                                            |                |
|                                               | Utiliza Validação de Cardápio                                                              |                                                            |                |
|                                               | Bloqueia Reguisição                                                                        |                                                            |                |
|                                               | Bloquela Liberação de Cardápio para Unidades                                               |                                                            |                |
|                                               | Bloquela Aprovação de Cardápio pela Unidade                                                |                                                            |                |
|                                               | Bloqueia Aprovação de Cardápio pela Matriz                                                 |                                                            |                |
|                                               | des des des des des des des des des des                                                    |                                                            |                |

Imagem 16 – Salvar

# Aprovação do Cardápio pela Matriz

1. Selecione o menu superior (Imagem 17) à esquerda.

| E Parê 100                          |                                                                       | Common 2.88.0 ( DB Versor                                |
|-------------------------------------|-----------------------------------------------------------------------|----------------------------------------------------------|
| Geral Unidade                       | Planejamento - 0002   FILIAL - WEBINAR_TECFOOD - 2                    |                                                          |
| Noideda O                           | Planejamento Verificar Consumo Fixo/Per Capita                        |                                                          |
| 0002   FILIAL - WEBINAR_TECFOOD - 2 | <ul> <li>Nutrientes dos Relatórios</li> </ul>                         |                                                          |
|                                     | 1° Nutriente                                                          | 2° Nutriente                                             |
| Parâmetros                          | 001   CARBOIDRATOS                                                    | 002   LIPIDEO                                            |
| Residentes de Unide de              | 3° Nutriente                                                          | 4° Nutriente                                             |
| Parametros da Unidade               | 003   VIT C                                                           | 004   SODIO                                              |
| » Planejamento                      | And Davidade de Davana                                                |                                                          |
| » Safra e Cardápio                  | Tino de Retirada Default                                              |                                                          |
| » Elaboração do Cardápio            | 01   CONSUMO PRODUCAO                                                 |                                                          |
| » Mens. Cardápio Diário             | Permite Data de Cardápio Diferente da Data de Retirada                |                                                          |
| » Mens. Cardápio Semanal            |                                                                       |                                                          |
| » Mens. Cardápio Mensal             | <ul> <li>Serviço para Retirada Automática</li> <li>Serviço</li> </ul> |                                                          |
| » Configuração do Prato             |                                                                       |                                                          |
| » Requisição/Retirada por Prato     | ✓ Consistências de Cárdapio                                           |                                                          |
| » Cálculo do Consumo Planejado      | Cálculo de Custo Per Capita                                           |                                                          |
| » Dados para Transporte             | Total de Comensais                                                    |                                                          |
| » Produção e Distribuição           | Consiste Produto com Preço Zero na Receita                            | Bloqueia Cardápio em Dia Não Útil                        |
| » Efetivos                          | Verifica Custo Padrão na Montagem do Cardápio                         | Visualiza Custos no Fechamento do Cardápio               |
|                                     | Pesquisa por Grupo de Prato no Cardápio                               |                                                          |
|                                     | Verifica Soma dos Comensais dos Pratos Não Opção                      |                                                          |
|                                     | Copia serviço incluído na central para unidades agregadas             |                                                          |
|                                     | <ul> <li>Restricões Contratuais</li> </ul>                            |                                                          |
|                                     | Verifica Restrições Contratuais no Cardápio                           | Verifica Restrições Contratuais na Aprovação do Cardápio |
|                                     |                                                                       |                                                          |
|                                     | <ul> <li>Calculo Necessidade de Compras</li> </ul>                    |                                                          |
|                                     | Verifica Custo Padrao                                                 |                                                          |
|                                     | Tipo de Custo                                                         | Indice do Custo Padrão                                   |
|                                     |                                                                       | 0.00                                                     |
| <b>〈</b> Voltar                     | 0                                                                     |                                                          |

Imagem 17 – Menu Superior

2. Digite "Aprovação do Cardápio pela Matriz" na barra de pesquisa (Imagem 18) e selecione o resultado correspondente.

| Gustavo EAD                                                                          |                                                    | Access Comma 2 380 r CB verson- TR                         |
|--------------------------------------------------------------------------------------|----------------------------------------------------|------------------------------------------------------------|
| 17/07/2023<br>0002 - FILIAL - WEBINAR_TECFOOD - 2                                    |                                                    |                                                            |
| 📀 Trocar Unidade                                                                     | Te stream construction of colores                  |                                                            |
| APROVAÇÃO DO CARDÁPIO PELA MATRIZ                                                    |                                                    | 2" Nutriente                                               |
|                                                                                      |                                                    | 002   LIPIDEO                                              |
| Aprovação do Cardapio pela Matriz<br>Planajamento « Cardápio » Aprovação do Cardápio |                                                    | 4* Nutriente<br>004   SODIO                                |
|                                                                                      |                                                    |                                                            |
|                                                                                      | do Estoque                                         |                                                            |
|                                                                                      | 10 PRODUCAD                                        |                                                            |
|                                                                                      | : Data de Cardápio Diferente da Data de Retirada   |                                                            |
|                                                                                      |                                                    |                                                            |
|                                                                                      |                                                    |                                                            |
|                                                                                      |                                                    |                                                            |
|                                                                                      |                                                    |                                                            |
|                                                                                      | isto Per Capita                                    |                                                            |
|                                                                                      | ensais                                             |                                                            |
|                                                                                      | e Produto com Preço Zero na Receita                | Bloqueia Cardápio em Dia Não Útil                          |
|                                                                                      | Custo Padrão na Montagem do Cardãpio               | Visualiza Custos no Fechamento do Cardápio                 |
|                                                                                      | a por Grupo de Prato no Cardápio                   |                                                            |
|                                                                                      | Soma dos Comensais dos Pratos Não Opcão            |                                                            |
|                                                                                      |                                                    |                                                            |
|                                                                                      | erviçe incluido na central para unicades agregadas |                                                            |
|                                                                                      |                                                    |                                                            |
|                                                                                      | Restrições Contratuais no Cardápio                 | 🗸 Verifica Restrições Contratuais na Aprovação do Cardápio |
|                                                                                      |                                                    |                                                            |
|                                                                                      | Custo Padrão                                       |                                                            |
|                                                                                      |                                                    | Índice do Custo Padrão                                     |
|                                                                                      |                                                    |                                                            |
|                                                                                      | <u>e</u>                                           |                                                            |
|                                                                                      | icur                                               |                                                            |

Imagem 18 - Aplicação

## TEKNISA

| Ro                                                                                                    | tina da Unidade WEB - Aprovaç                                                                                                    | ção do Cardápi                                         | io pela Ur                       | nidade | 9   |                 |         |                      |                           |            |
|----------------------------------------------------------------------------------------------------|----------------------------------------------------------------------------------------------------|--------------------------------------------------------|----------------------------------|--------|-----|-----------------|---------|----------------------|---------------------------|------------|
| 3.                                                                                                    | Na <b>tela de filtro</b> (Image                                                                                                    | m 19) seleci                                           | one:                             |        |     |                 |         |                      |                           |            |
| •                                                                                                    | Serviço;                                                                                                    |                                                        |                                  |        |     |                 |         |                      |                           |            |
| •                                                                                                    | Tipo de Custo;                                                                                                    |                                                        |                                  |        |     |                 |         |                      |                           |            |
|                                                                                                    | Cardapio de.                                                                                                    |                                                        |                                  | •      |     |                 |         |                      | *                         |            |
| E Dat                                                                                                    | Aprovação do Cardapio pela Matriz<br>sintraziona (no. 4)     orde Costo:     a do Cardapio                                                                                                    |                                                        | _                                |        | _   |                 |         | Access Control       | 2105(08)4                 | non -1105  |
| Uns                                                                                                    | Arrvação gavai                                                                                                    |                                                        |                                  |        |     |                 |         |                      |                           |            |
| Car                                                                                                    | rdápios 🔪                                                                                                    | Appropria di Bilial                                    | Annuria da                       |        |     | Obranucia da    | Marris  |                      |                           |            |
|                                                                                                    | conton conton servico                                                                                                    | Não há registro                                        | 95                               |        |     |                 | matriz  |                      |                           |            |
|                                                                                                    |                                                                                                    |                                                        |                                  |        |     |                 |         |                      |                           |            |
|                                                                                                    |                                                                                                    |                                                        |                                  |        |     |                 |         |                      |                           |            |
|                                                                                                    |                                                                                                    |                                                        |                                  |        |     |                 |         |                      |                           |            |
| Filt                                                                                                    | tro                                                                                                    |                                                        |                                  |        |     |                 |         |                      |                           |            |
| Agri<br>Pro<br>Unio                                                                                                    | upamento de Unidade<br>ocurar:<br>dade ©                                                                                                    |                                                        |                                  |        |     |                 |         |                      |                           | Q .        |
| Serv                                                                                                    | viço O                                                                                                    |                                                        |                                  |        |     | 0               | R Todas |                      |                           |            |
| Tipo<br>Pro<br>Care                                                                                                    | o de Custo O<br>ocurar<br>dápio de O                                                                                                    |                                                        |                                  |        |     |                 |         |                      |                           | 0          |
| >                                                                                                    | Mais campos                                                                                                    |                                                        |                                  |        |     |                 |         |                      |                           |            |
|                                                                                                    |                                                                                                    | $\otimes$                                              |                                  |        |     |                 |         |                      | Apli                      | car filtro |
| Hec                                                                                                    |                                                                                                    |                                                        |                                  |        |     |                 |         |                      |                           |            |
| Imag                                                                                                    | <b>gem 19</b> – Tela de Filtro                                                                                                    |                                                        |                                  |        |     |                 |         |                      |                           |            |
| Imag<br>4.                                                                                                    | gem 19 – Tela de Filtro<br>Clique em <b>Aplicar Filtro</b>                                                                                                    | ) (Imagem 20                                           | D).                              |        |     |                 |         |                      |                           |            |
| Imag<br>4.                                                                                                    | gem 19 – Tela de Filtro<br>Clique em <b>Aplicar Filtro</b>                                                                                                    | ) (Imagem 20                                           | 0).                              | •      | · · | •               | •       | CO<br>Access Control | 2005(08/4                 | • •        |
| Imag<br>4.                                                                                                    | gem 19 – Tela de Filtro<br>Clique em Aplicar Filtro<br>Arrosola de Cardelo pels Matri<br>en Arrosola de Cardelo pels Matri<br>en Arrosola de Cardelo pels Matri<br>en Arrosola de Cardelo pels Matri<br>en Arrosola de Cardelo pels Matri<br>en Arrosola de Cardelo pels Matri<br>en Arrosola de Cardelo pels Matri<br>en Arrosola de Cardelo pels Matri<br>en Arrosola de Cardelo pels Matri<br>en Arrosola de Cardelo pels Matri<br>en Arrosola de Cardelo pels Matri<br>en Arrosola de Cardelo pels Matri<br>en Arrosola de Cardelo pels Matri                                                                                                    | ) (Imagem 20                                           | 0).                              |        | · · | •               | •       | ecess Corres         | *<br>*<br>*               | ner 192    |
| imag<br>4.                                                                                                    | gem 19 – Tela de Filtro<br>Clique em Aplicar Filtro<br>Arrosado do Cardallo pelo Matriz<br>Percosado do Cardallo pelo Matriz<br>Marcado do Cardallo pelo Matriz<br>Marcado do Cardallo pelo Matriz<br>Marcado gent                                                                                                    | ) (Imagem 20                                           | 0).                              |        |     | -               | •       | Active Control       | *<br>*                    | nor - 103  |
| Imag<br>4.                                                                                                    | gem 19 – Tela de Filtro<br>Clique em Aplicar Filtro<br>Arronado do Cardapo pela Matriz<br>Marconado do Cardapo pela Matriz<br>Marconado do Cardapo do Cardapo do Car                                                                                                    | ) (Imagem 20                                           | D).<br>Aprovscike da             | Matriz |     | Observação da   | Matriz  | Access County        | 2<br>2<br>2000/06/0       |            |
| Lima<br>4.                                                                                                    | star<br>gem 19 – Tela de Filtro<br>Clique em Aplicar Filtro<br>Arroyado do Cardajto pela Matriz<br>Personado do Cardajto pela Matriz<br>Personado do Cardajto pela Mat                                                                                                    | e (Imagem 20<br>Aerovação da Fillal                    | D).<br>Aprovação da              | Makriz |     | Observação da   | Matriz  | Appres Current       | -<br>-<br>-<br>-<br>-<br> | * *        |
| 4.                                                                                                    | gem 19 – Tela de Filtro<br>Clique em Aplicar Filtro                                                                                                    | e (Imagem 20<br>Aerovação da Filial<br>Hido há region  | 0).<br>Aprovação da              | Mainiz |     | Observação da   | Matriz  |                      |                           |            |
| 4.                                                                                                    | gem 19 – Tela de Filtro<br>Clique em Aplicar Filtro<br>Clique em Aplicar Filtro<br>Proveçto do Cardapio pela Matriz<br>redejios<br>redejios<br>tradapios<br>tuisde cadigo soviço                                                                                                    | e (Imagem 20<br>Aerovação da Filial<br>Hách à registro | 0).<br>Aprovsção da              | Matrix |     | Observação da   | Matriz  |                      |                           |            |
| Ima<br>4.                                                                                                    | gem 19 – Tela de Filtro<br>Clique em Aplicar Filtro<br>Proveçto do Cardapio pela Matriz<br>roca const<br>en constructiones<br>en constructiones<br>en constr | e (Imagem 20<br>Arrougie de Milat<br>Nécolo registro   | 0).<br>Aprovsção da              | Matrix |     | Oberração da    | Matriz  |                      |                           |            |
| Lima<br>4.                                                                                                    | gem 19 – Tela de Filtro Clique em Aplicar Filtro  Provedo do Cardajo pela Matriz Contrologica Filtro Provedo do Cardajo pela Matriz Provedo do Cardajo pela Matriz Provedo do Cardajo pela                                                                                                    | e (Imagem 20<br>Arrougie de Milei<br>Vélorité registre | 0).<br>Aprovação da              |        |     | . Observação da | Matriz  |                      |                           |            |
| Lima<br>4.                                                                                                    | star<br>gem 19 – Tela de Filtro<br>Clique em Aplicar Filtro<br>Provedo do Cardajo pela Matriz<br>rol Control (Marcine)<br>Provedo do Cardajo pela Matriz<br>rol Control (Marcine)<br>rol Control (Marcine)<br>rol Control (Marcine)<br>Control (Marcine)<br>Control (                                                                                                    | e (Imagem 20<br>Arrougie de Milat<br>Nérois à registre | 0).<br><u>Aprovição da</u><br>01 |        |     | . Observação da | Matriz  |                      |                           | с. 1.12    |
| Lima<br>Lima<br>Car<br>Car<br>Car<br>Car<br>Car<br>Car<br>Car<br>Car<br>Car<br>Ca                                             | star<br>gem 19 – Tela de Filtro<br>Clique em Aplicar Filtro<br>Provedo do Cardolo pela Matri<br>Provedo do Cardolo pela Matri<br>Provedo do Cardolo Cardolo pela Matri<br>Provedo do Cardolo pela Matri<br>Provedo do Cardolo pela Matr                                                                                                    | Acrossia da Milal<br>Xerossia da Milal                 | O).<br>Aprovação da              |        |     | Observação da   | Mətriz  |                      |                           | C.         |
| Lima<br>Lima<br>4.                                                                                                    | star<br>gem 19 – Tela de Filtro<br>Clique em Aplicar Filtro<br>Provedo do Cardelo pele Matriz<br>reconocio do Cardelo pele Matriz<br>reconocio do Cardel                                                                                                    | Arroução da Milal<br>Nitivita registro                 | 0).<br><u>Aprovição da</u><br>01 |        |     | . Observação da | Matriz  |                      |                           | C C        |
| Lima<br>Ima<br>Gas<br>Fill<br>Ser<br>Tige<br>Ser<br>Tige<br>Ser<br>Ser<br>Ser<br>Ser<br>Ser<br>Ser<br>Ser<br>Ser<br>Ser<br>Se | star<br>gem 19 – Tela de Filtro<br>Clique em Aplicar Filtro<br>Provedo do Cardolo pele Matri<br>Provedo do Cardolo pele Matri<br>Prove                                                                                                    | • (Imagem 20<br>Arrougio da Milal<br>Nilo há registro  | D).<br>Aprovação da              |        |     |                 | Matriz  |                      |                           |            |

Imagem 20 – Aplicar filtro

# 

5. A tela **Cardápios** (Imagem 21) irá apresentar as unidades e os serviços que estão sendo analisados.

Verifique as observações gerais que foram definidas pela unidade.

| ■ Aprovação do<br>17/07/2023   0002 | Cardápio pela Matriz<br>FILAL - WEBINAR_TECFOOD - 2 |        |         |                     |                     | Control 288.0 ( DB Versio | PLA<br>1 - 7135 ) |
|-------------------------------------|-----------------------------------------------------|--------|---------|---------------------|---------------------|---------------------------|-------------------|
| Data do Cardápio: 01/08             | 3/2023                                              |        |         |                     |                     |                           |                   |
| Observação geral                    |                                                     |        |         |                     |                     |                           |                   |
|                                     |                                                     |        |         |                     |                     |                           |                   |
|                                     |                                                     |        |         |                     |                     |                           |                   |
| Cardápios                           |                                                     |        |         |                     |                     |                           |                   |
| Código                              | Unidade                                             | Código | Serviço | Aprovação da Filial | Aprovação da Matriz | Observação da Matriz      |                   |
| 0002                                | FILIAL - WEBINAR_TECFOOD - 2                        | 00010  | ALMOCO  | 17/07/2023 15:21:30 |                     |                           |                   |
|                                     |                                                     |        |         |                     |                     |                           |                   |
|                                     |                                                     |        |         |                     |                     |                           |                   |
|                                     |                                                     |        |         |                     |                     |                           |                   |
|                                     |                                                     |        |         |                     |                     |                           |                   |
|                                     | Da                                                  |        |         |                     |                     |                           |                   |
|                                     |                                                     |        |         |                     |                     |                           |                   |
|                                     |                                                     |        |         |                     |                     |                           |                   |
|                                     |                                                     |        |         |                     |                     |                           |                   |
|                                     |                                                     |        |         |                     |                     |                           |                   |
|                                     |                                                     |        |         |                     |                     |                           |                   |
|                                     |                                                     |        |         |                     |                     |                           |                   |
|                                     |                                                     |        |         |                     |                     |                           |                   |
|                                     |                                                     |        |         |                     |                     |                           |                   |
|                                     |                                                     |        |         |                     |                     |                           |                   |
|                                     |                                                     |        |         |                     |                     |                           |                   |
|                                     |                                                     |        |         |                     |                     |                           |                   |
|                                     |                                                     |        |         |                     |                     |                           |                   |
|                                     |                                                     |        |         |                     |                     | Titro aplicado            | ٩                 |
|                                     |                                                     |        |         |                     |                     |                           |                   |
|                                     |                                                     |        |         |                     |                     |                           | _                 |

6. Caso deseje indicar alguma observação da matriz, digite na coluna **Observação da Matriz** (Imagem 22).

| Cibervação da Matriz |
|----------------------|
|                      |
|                      |
|                      |
|                      |
|                      |
|                      |
|                      |
|                      |
|                      |
|                      |
|                      |
|                      |
|                      |
|                      |
|                      |
|                      |
|                      |
|                      |
|                      |
|                      |
|                      |
|                      |
|                      |
|                      |
|                      |

Imagem 22 – Observação da Matriz

Imagem 21 - Cardápios

7. Em seguida, marque a caixa de seleção (Imagem 23) ao lado do serviço.

| igo Unidade<br>) FILIAL-WEB                                                                   | IIVAR_TECPOOD - 2 | Código<br>00010 | Serviço<br>ALMOCO  | Aprovação da Filial<br>17/07/2023 152130 | Aprovação da Mat | riz | Observ | ação da Matriz |                |                   |
|-----------------------------------------------------------------------------------------------|-------------------|-----------------|--------------------|------------------------------------------|------------------|-----|--------|----------------|----------------|-------------------|
|                                                                                               |                   |                 |                    |                                          |                  |     |        |                |                |                   |
|                                                                                               |                   |                 |                    |                                          |                  |     |        |                |                |                   |
|                                                                                               |                   |                 |                    |                                          |                  |     |        |                |                |                   |
|                                                                                               |                   |                 |                    |                                          |                  |     |        |                |                |                   |
|                                                                                               |                   |                 |                    |                                          |                  |     |        |                |                |                   |
|                                                                                               |                   |                 |                    |                                          |                  |     |        |                |                |                   |
|                                                                                               |                   |                 |                    |                                          |                  |     |        |                |                |                   |
|                                                                                               |                   |                 |                    |                                          |                  |     |        |                |                |                   |
|                                                                                               |                   |                 |                    |                                          |                  |     |        |                |                |                   |
|                                                                                               |                   |                 |                    |                                          |                  |     |        |                |                |                   |
|                                                                                               |                   |                 |                    |                                          |                  |     |        |                | ×              | 1 linha seleciona |
|                                                                                               |                   |                 |                    |                                          |                  |     |        |                |                |                   |
|                                                                                               |                   |                 |                    |                                          |                  |     |        |                |                |                   |
| <b>em 23</b> – C                                                                              | aixa de Seleçâ    | ăo              |                    |                                          |                  |     |        |                |                |                   |
|                                                                                               |                   |                 |                    |                                          |                  |     |        |                |                |                   |
| كملمد                                                                                         | ione <b>Acõe</b>  | e (Image        | (2/1)              |                                          |                  |     |        |                |                |                   |
| Ocico                                                                                         |                   | S (innage       | /// <del>/</del> / |                                          |                  |     |        |                |                |                   |
| provação do Cardápio pela                                                                     | Matriz            |                 |                    |                                          |                  |     |        |                | 0              |                   |
| 107/2023   0002 - FILLAL - WEBINAR<br>usto: 01   Custo Médio Liquido A<br>ardápio: 01/08/2023 | CFOOD - 2<br>tual |                 |                    |                                          |                  |     |        |                | Access Control | 2.86.0 ( DB W     |
| ão geral                                                                                      |                   |                 |                    |                                          |                  |     |        |                |                |                   |
|                                                                                               |                   |                 |                    |                                          |                  |     |        |                |                |                   |
| os<br>igo Unidade                                                                             |                   | Código          | Serviço            | Aprovação da Filial                      | Aprovação da Mat | riz | Observ | ação da Matriz |                |                   |
| FILIAL - WEB                                                                                  | INAR_TECFOOD - 2  | 00010           | ALMOCO             | 17/07/2023 15:21:30                      |                  |     |        |                |                |                   |

Imagem 24 – Ações

TEKNISA

9. Selecione a opção Aprovar Cardápio (Imagem 25).

| E Aprovação do<br>17/07/2023   5002-<br>Tipo de Custo: 01   Custo<br>Data do Cardieiro (1/1/8                                                                                                    | Cardàpio pela Matriz<br>Fara: - Wenna: TECROD - 2<br>o Médio Líquido Atual<br>Fanos |                             |                          |                                                     |                       |                                                                                             |   |                  |                                                                                             | Access Control                                                                              | 2 10.0 ( 00 Ve   | PL<br>9/2/07 - 7133 |
|----------------------------------------------------------------------------------------------------|-------------------------------------------------------------------------------------|-----------------------------|--------------------------|-----------------------------------------------------|-----------------------|---------------------------------------------------------------------------------------------|---|------------------|---------------------------------------------------------------------------------------------|---------------------------------------------------------------------------------------------|------------------|---------------------|
| Observação geral                                                                                                    |                                                                                     |                             |                          |                                                     |                       |                                                                                             |   |                  |                                                                                             |                                                                                             |                  |                     |
| Cardápios                                                                                                    |                                                                                     |                             |                          |                                                     |                       |                                                                                             |   |                  |                                                                                             |                                                                                             |                  |                     |
| Código                                                                                                    | Unidade<br>FILIAL - WEBINAR_TECFOOD - 2                                             | Código<br>C0010             | Serviço<br>ALMOCO        | Aprovação da filiai<br>17/07/2023 15:21:30          | Aprovação             | da Matriz                                                                                   |   | Obse             | rvação da Matr                                                                              | iz                                                                                          |                  |                     |
|                                                                                                    |                                                                                     |                             |                          |                                                     |                       |                                                                                             |   |                  |                                                                                             |                                                                                             |                  |                     |
|                                                                                                    |                                                                                     |                             |                          |                                                     |                       |                                                                                             |   |                  |                                                                                             |                                                                                             |                  |                     |
|                                                                                                    |                                                                                     |                             |                          |                                                     |                       |                                                                                             |   |                  |                                                                                             |                                                                                             |                  |                     |
|                                                                                                    |                                                                                     |                             |                          |                                                     |                       |                                                                                             |   |                  |                                                                                             |                                                                                             |                  |                     |
|                                                                                                    |                                                                                     |                             |                          |                                                     |                       |                                                                                             |   |                  |                                                                                             |                                                                                             |                  |                     |
|                                                                                                    |                                                                                     |                             |                          |                                                     |                       |                                                                                             |   |                  |                                                                                             |                                                                                             |                  |                     |
|                                                                                                    |                                                                                     |                             |                          |                                                     |                       |                                                                                             |   |                  |                                                                                             |                                                                                             |                  |                     |
| Ações 🔉                                                                                                    |                                                                                     |                             |                          |                                                     |                       |                                                                                             |   |                  |                                                                                             |                                                                                             |                  |                     |
| Aprovar Cardápio<br>Cancelar Cardapio                                                                                                    |                                                                                     |                             |                          |                                                     |                       |                                                                                             |   |                  |                                                                                             |                                                                                             |                  |                     |
| ( Cancelar                                                                                                    |                                                                                     |                             |                          |                                                     |                       |                                                                                             |   |                  |                                                                                             |                                                                                             |                  |                     |
|                                                                                                    |                                                                                     |                             |                          |                                                     |                       |                                                                                             |   |                  |                                                                                             |                                                                                             |                  |                     |
| nagem 2                                                                                                    | <b>.5</b> – Aprovar Cardár                                                          | oio                         |                          |                                                     |                       |                                                                                             |   |                  |                                                                                             |                                                                                             |                  |                     |
| nagem 2                                                                                                    | <b>:5</b> – Aprovar Cardáp                                                          | bio                         |                          |                                                     |                       |                                                                                             |   |                  |                                                                                             |                                                                                             |                  |                     |
| nagem 2                                                                                                    | 25 – Aprovar Cardár                                                                 | Dio                         |                          | lmogom ()()                                         |                       |                                                                                             |   |                  |                                                                                             |                                                                                             |                  |                     |
| nagem 2<br>D. C                                                                                                    | 25 – Aprovar Cardár<br>onfirme a <b>cai</b> )                                       | <sup>bio</sup><br>ta inform | ativa (                  | lmagem 26).                                         |                       |                                                                                             |   |                  |                                                                                             |                                                                                             |                  |                     |
| nagem 2<br>D. C                                                                                                    | 25 – Aprovar Cardár<br>onfirme a <b>caix</b>                                        | a inform                    | ativa (                  | lmagem 26).                                         | •                     | •                                                                                           | • | •                | •                                                                                           | •                                                                                           | •                |                     |
| nagem 2<br>0. C                                                                                                    | 25 – Aprovar Cardán<br>onfirme a <b>caix</b>                                        | a inform                    | ativa (                  | lmagem 26).                                         | •                     | •                                                                                           | • | •                | •                                                                                           | *<br>*<br>*                                                                                 | •                |                     |
| nagem 2<br>0. C                                                                                                    | 25 – Aprovar Cardán<br>onfirme a <b>caix</b>                                        | a inform                    | ativa (                  | lmagem 26).                                         | •                     | •                                                                                           | • | •                | •                                                                                           | •<br>•<br>•                                                                                 | •                | •<br>•<br>•         |
| nagem 2<br>0. C                                                                                                    | 25 – Aprovar Cardán<br>onfirme a caix                                               | a inform                    | ativa (                  | lmagem 26).                                         | •                     | •                                                                                           |   | •                | •                                                                                           | •                                                                                           | e<br>e<br>e      | •<br>•<br>•         |
| nagem 2<br>D. C<br>Approved and the<br>rest of the second<br>constant of the second<br>constant of the second<br>Cardiapions<br>v conspany<br>v conspany | 25 – Aprovar Cardán<br>onfirme a caix                                               | oio<br><b>ta inform</b>     | ativa (<br>seves<br>4000 | Imagem 26).                                         | Aprinução             | ÷                                                                                           | • | e<br>e<br>o      | e<br>e<br>e<br>e<br>e<br>e<br>e<br>e<br>e<br>e<br>e<br>e<br>e<br>e<br>e<br>e<br>e<br>e<br>e | *<br>*<br>*                                                                                 | •<br>•           | •                   |
| nagem 2 O. C Approved and the Rest of the rest of the Rest of the rest of the Rest of the Rest of the                                                                                                    | 25 – Aprovar Cardán<br>onfirme a caix                                               | oio<br><b>xa inform</b>     | ativa (<br>eeve          | Imagem 26).<br>Aeroqui da Mili<br>Tatracia i tagini | -<br>-<br>-<br>-<br>  | ÷                                                                                           | • | -<br>-<br>-<br>- | e<br>e<br>e                                                                                 | e<br>e<br>e<br>e<br>e<br>e<br>e<br>e<br>e<br>e<br>e<br>e<br>e<br>e<br>e<br>e<br>e<br>e<br>e | •<br>•<br>•<br>• |                     |
| magem 2 O. C                                                                                                    | 25 – Aprovar Cardán<br>onfirme a caix                                               | oio<br>ta inform            | eativa (                 | Imagem 26).                                         | a<br>D<br>Aperiophi i | -<br>-                                                                                      |   | a<br>a<br>Obse   | e<br>e<br>e<br>e<br>e<br>e<br>e<br>e<br>e<br>e<br>e<br>e<br>e<br>e<br>e<br>e<br>e<br>e<br>e |                                                                                             |                  |                     |
| nagem 2 O. C                                                                                                    | 25 – Aprovar Cardán<br>onfirme a caix                                               | oio<br>ta inform            | ativa (                  | Imagem 26).                                         | a<br>Aperiosphi i     | e<br>e<br>fa Marije                                                                         | • | a<br>a<br>Obse   | e<br>e<br>e<br>e<br>e<br>e<br>e<br>e<br>e<br>e<br>e<br>e<br>e<br>e<br>e<br>e<br>e<br>e<br>e |                                                                                             |                  | -<br>-<br>-         |
| magem 2 O. C                                                                                                    | 25 – Aprovar Cardán<br>onfirme a caix                                               | oio<br>ta inform            | entiva (                 | Imagem 26).                                         | Aprincipal d          | e<br>e<br>e<br>e<br>e<br>e<br>e<br>e<br>e<br>e<br>e<br>e<br>e<br>e<br>e<br>e<br>e<br>e<br>e | • | o<br>o<br>ober   |                                                                                             |                                                                                             |                  |                     |
| magem 2 O. C                                                                                                    | 25 – Aprovar Cardán<br>onfirme a caix                                               | oio<br>ta inform            | ativa (                  | Imagem 26).                                         | Aprincipial           | ÷                                                                                           |   | a<br>a<br>a      |                                                                                             |                                                                                             |                  | -<br>-<br>-         |
| magem 2 O. C                                                                                                    | 25 – Aprovar Cardán<br>onfirme a caix                                               | oio<br>ta inform            | ativa (                  | Imagem 26).                                         | Aprincipiad           | to Marrie                                                                                   |   |                  |                                                                                             |                                                                                             |                  |                     |
| nagem 2 O. C                                                                                                    | 25 – Aprovar Cardán<br>onfirme a caix                                               | a inform                    | ativa (                  | Imagem 26).                                         | Aprinesta             |                                                                                             |   |                  |                                                                                             |                                                                                             |                  |                     |
| Ações<br>Arções                                                                                                    | 25 – Aprovar Cardáp<br>onfirme a caix                                               | a inform                    | ativa (                  | Imagem 26).                                         | Aproveçõe             |                                                                                             |   |                  |                                                                                             |                                                                                             |                  |                     |

Imagem 26 - Caixa Informativa

# TEKNISA

10. Ao apresentar a **mensagem de aprovação** (Imagem 27) dos serviços, selecione OK.

| E Apro     | ovação do Ca<br>/2023 0002 - FED<br>to: 01   Custo Mi<br>dênio: 01/08/202 | rdápio pela N<br>4 Wesinas, rec<br>édio Líquido Att<br>23 | Matriz<br>1000-2<br>101 |       |       |        |             |        |             |                     |              |      |             |                       |      |      |               | Access Corro | a 2000(00 v       | 964<br>9709 - 7105 ( |   |
|------------|---------------------------------------------------------------------------|-----------------------------------------------------------|-------------------------|-------|-------|--------|-------------|--------|-------------|---------------------|--------------|------|-------------|-----------------------|------|------|---------------|--------------|-------------------|----------------------|---|
| Observação | geral                                                                     |                                                           |                         |       |       |        |             |        |             |                     |              |      |             |                       |      |      |               |              |                   |                      |   |
| Cardápios  |                                                                           |                                                           |                         |       |       |        |             |        |             |                     |              |      |             |                       |      |      |               |              |                   |                      |   |
| 0002       | 2                                                                         | FILIAL - WEBIN                                            | IAR_TECFOOD - 2         |       |       | Cod    | 1 <b>60</b> | ALMOCO |             | Aprovação da F      | 11a)<br>1:30 |      | Aprovação 6 | da Matriz<br>15:25:49 |      |      | rvaçao da Mat | nz           |                   |                      |   |
|            |                                                                           |                                                           |                         |       |       |        |             |        |             |                     |              |      |             |                       |      |      |               |              |                   |                      |   |
|            |                                                                           |                                                           |                         |       |       |        |             |        | Cardápio(s) | ]<br>aprovado(s) co |              |      |             |                       |      |      |               |              |                   |                      |   |
|            |                                                                           |                                                           |                         |       |       |        |             |        |             | ОК                  |              |      |             |                       |      |      |               |              |                   |                      |   |
|            |                                                                           |                                                           |                         |       |       |        |             |        |             |                     |              |      |             |                       |      |      |               |              |                   |                      |   |
|            |                                                                           |                                                           |                         |       |       |        |             |        |             |                     |              |      |             |                       |      |      |               |              |                   |                      |   |
|            |                                                                           |                                                           |                         |       |       |        |             |        |             |                     |              |      |             |                       |      |      |               |              |                   |                      |   |
|            |                                                                           |                                                           |                         |       |       |        |             |        |             |                     |              |      |             |                       |      |      |               | 6            | 1 linha seleciona |                      |   |
|            | 07                                                                        |                                                           |                         |       |       |        | ~ .         |        |             |                     |              |      |             |                       |      |      |               |              |                   | Açoes                |   |
| Image      | em 27                                                                     | - IVI                                                     | ensag                   | jem a | e Apr | ovaç   | ao          |        |             |                     |              |      |             |                       |      |      |               |              |                   |                      |   |
| Segu       | uind                                                                      | o es                                                      | ses                     | pas   | ssos  | s, a r | rotir       | na d   | e ap        | orova               | ação         | o do | car         | dáp                   | io e | star | á fir         | naliz        | zada              |                      | m |
| suce       | esso                                                                      |                                                           |                         |       |       |        |             |        |             |                     |              |      |             |                       |      |      |               |              |                   |                      |   |
|            |                                                                           |                                                           |                         |       |       |        |             |        |             |                     |              |      |             |                       |      |      |               |              |                   |                      |   |
|            |                                                                           |                                                           |                         |       |       |        |             |        |             |                     |              |      |             |                       |      |      |               |              |                   |                      |   |
|            |                                                                           |                                                           |                         |       |       |        |             |        |             |                     |              |      |             |                       |      |      |               |              |                   |                      |   |
|            |                                                                           |                                                           |                         |       |       |        |             |        |             |                     |              |      |             |                       |      |      |               |              |                   |                      |   |
|            |                                                                           |                                                           |                         |       |       |        |             |        |             |                     |              |      |             |                       |      |      |               |              |                   |                      |   |
|            |                                                                           |                                                           |                         |       |       |        |             |        |             |                     |              |      |             |                       |      |      |               |              |                   |                      |   |
|            |                                                                           |                                                           |                         |       |       |        |             |        |             |                     |              |      |             |                       |      |      |               |              |                   |                      |   |
|            |                                                                           |                                                           |                         |       |       |        |             |        |             |                     |              |      |             |                       |      |      |               |              |                   |                      |   |
|            |                                                                           |                                                           |                         |       |       |        |             |        |             |                     |              |      |             |                       |      |      |               |              |                   |                      |   |
|            |                                                                           |                                                           |                         |       |       |        |             |        |             |                     |              |      |             |                       |      |      |               |              |                   |                      |   |
|            |                                                                           |                                                           |                         |       |       |        |             |        |             |                     |              |      |             |                       |      |      |               |              |                   |                      |   |
|            |                                                                           |                                                           |                         |       |       |        |             |        |             |                     |              |      |             |                       |      |      |               |              |                   |                      |   |
|            |                                                                           |                                                           |                         |       |       |        |             |        |             |                     |              |      |             |                       |      |      |               |              |                   |                      |   |